## NAILTRON加盟店オンライン登録手順 I

| ①代理店・特約店か<br>ら加盟店のLINE、携<br>帯メール、PCメールに<br>の<br>したGmail                                                                                                    | nail ③特約店と特約店ID                                                                                | ④お申込日、法人名称または屋号、法人名称ま                                                 | ⑤代表者氏名、代表<br>者氏名のフリガナ、登                                                            | ⑥事業用代表番号、<br>事業用代表Email                                                                                                    |
|----------------------------------------------------------------------------------------------------|------------------------------------------------------------------------------------------------|-----------------------------------------------------------------------|------------------------------------------------------------------------------------|----------------------------------------------------------------------------------------------------|
| ファイルをアップロードしてこのフォ<br>送信すると、Google アカウントに関い<br>られている名前と写真が記録されます<br>nailtron.hanakogmail.com ではない<br>か?アカウントを切り替え       + ① へ Aa     ② Q       次へ                                                                                                    | - ムを<br>  付け Google フォームでパスワードを送信しないでください。 このフォームはスペクトロン株式会社内部で作成され<br>ました。不正行為の報告 Google フォーム | 法人名称または屋号(フリガナ) *<br>例:0000カブシキガイシャ<br>回答を入力                          | 住所 (登記上所在地) *<br>例:東京都送谷区神宮前1-1-1 渋谷ビル101 ※マン<br>ション・アパート名・部屋番号までご入力ください。<br>回答を入力 | ました。 <u>不正行為の報告</u><br>Google フォーム                                                                                                    |
| <ul> <li>(※ネット銀行の場合は、口屋番号連<br/>か、ログイン画面のスクリーンショッ<br/>出をお願いします)</li> <li>【登録必要項目一覧】</li> <li>1特約店名</li> <li>2.申込される加盟店情報</li> <li>3.店舗情報</li> <li>4.インセンディブ 振込先金融機関</li> <li>5.必要書類の提出</li> <li>6. NAILTRON加盟店規約</li> </ul>                                                                                                    | <sup>6</sup> 曹<br>、の連<br>※特約店なしの場合は、代理店のID 10桁を入れてく<br>ださい。<br>回答を入力<br>戻る 次へ                  | 法人名称または屋号 *<br>例:○○○株式会社 ※屋号必須。個人名の登<br>録不可<br>回答を入力                  | 郵便番号(登記上所在地)*<br>例:1 <u>23-0005</u> ※必ず半角でハイフン**をご入<br>力ください。<br>回答を入力             | 回答を入力<br>戻る 次へ<br>Google フォームでパスワードを送信しないでください。<br>このフォームは スペクトロン株式会社 内部で作成され                                                                                |
| https://docs.google.com/forms/<br>de/<br>IFAibOLSGEmuD 3P.vijgurngU<br>DifbiDS FUMJEGX_En/John<br>YBSOW/view/form?usp=sf_link<br>Morey-p-Kettagets_<br>fulv??orp-Kettagets_<br>fulv??orp-Kettagets_<br>fulv?<br>fulv? | 登     1.特約店名       で記入しま     特約店名*       のア、いいた     一       邮節明     の間       から始まる10桁の特約店ID*   | 2.申込される加盟店情報<br>以下は、申込される加盟店の情報を入力ください。<br>お申込日 *<br>YYYY MM DD<br>// | 代表者 氏名 *<br>例:山田太郎<br>回答を入力<br>代表者 氏名(フリガナ) *<br>例:ヤマダタロウ<br>回答を入力                 | お電話番号(事業用代表番号)*<br>例:0 <u>80-1234-5678</u> ※必ず半角でハイフン**を<br>ご入力ください。<br>回答を入力<br>E-mail(事業用代表E-mail)*<br>abc@gmail.com 【*加盟店IDが届きますので、<br>間違いのないよう記載してください。】 |

信。クリック

## NAILTRON加盟店オンライン登録手順 II

| 3.店舗情報                                                                               | 尼           | 5.請住所 * ◎:東京都世田谷区三宿1-3-5                                                                       | 店              | 語HP*<br>i: <u>http://abctaro.com</u> 半点時HPがない場合は、<br>博信的の力かる.Instanzam、Facebook、Hot | 4.インセンティブ 振込先金融機関                                                   |    | 支店・支所コード*<br>例:016 参照: https://zengin.aitw.net/ |
|--------------------------------------------------------------------------------------|-------------|------------------------------------------------------------------------------------------------|----------------|-------------------------------------------------------------------------------------|---------------------------------------------------------------------|----|-------------------------------------------------|
| 店舗名<br>例:NAIL JAPAN ※株式会社名は不可。                                                       | ンさい         | ※マ<br>ション・アパート名・部屋番号までご入力してくだ<br>、<br>、<br>、<br>、<br>、<br>、<br>、<br>、<br>、<br>、<br>、<br>、<br>、 | Pe             | MarkovskyOURLを記入。<br>答を入力                                                           | 振込先金融機関名 *<br>例:三井住友銀行(銀行・信用金庫・労働金庫・農<br>協いずれかの金融機関)                |    | 回答を入力                                           |
| 回答を入力                                                                                | Ŀ           | ※店舗住所がない場合は、登記<br>こ所在地の住所を記入してください。                                                            | 2<br>何         | \$薬時間 *<br>I:〒日 10.00−19.00 土日祝 11.00−18.00                                         | 回答を入力                                                               |    | 科目*                                             |
| 店舗責任者                                                                                |             | 回答を入力                                                                                          |                | )音を入力                                                                               |                                                                     |    | 選択 🗸                                            |
| 回答を入力                                                                                | 伊           | ち舗電話番号 *<br>川: <u>03-5698-1234</u> ※店舗電話番号がない場<br>合は、事業用代表電話番号を記載してください。                       | Ē              | a<br>議業種について・<br>選択 →                                                               | 支店名 *<br>例:青山支店(支店出張所支所)                                            |    | 口座番号 *<br>例:123456789                           |
| 店舗郵便番号 *<br>例: <u>321-</u>                                                           | []<br>      | 回答を入力                                                                                          | * * *          | イリストの有無について*<br>イリストがいない場合、NANLTRON株式会社がオ<br>レーションのサポートを致しま                         | 回答を入力                                                               |    | 回答を入力                                           |
| 0043<br>※必ず半角でハイフン**をご入力<br>くださ<br>い。<br>※店舗郵便番<br>号がない場合は、登記上所在地の郵便番号を記入し<br>てください。 | 户<br>例<br>は | 吉舗 <b>E-mail *</b><br>リ: <u>gwe@gmail.com</u> ※店舗E-mailがない場合<br>t、事業用代表E-mailを記載してください。        |                | 。<br>ストは日本ネイリスト協会などの資格の有無は問<br>ません<br>] 有<br>] 無                                    | 金融機関コード *<br>例:2345 参照:<br><u>https://zengin.ajtw.net/taiou.php</u> |    | ロ座名義人(フリガナ) *<br>例:0000(カ ヤマダタロウ<br>回答を入力       |
| 回答を入力                                                                                |             | 回答を入力                                                                                          | 戻<br>Diffiogle | 13 次へ                                                                               | 回答を入力                                                               |    | <b>戻る</b> 次へ                                    |
|                                                                                      |             |                                                                                                |                | · · · · · · · · · · · · · · · · · · ·                                               | ⑩アプリインセンティブ振込田                                                      | (1 |                                                 |

⑦店舗名、店舗責任者名(いない場合は代表者名)、店舗郵便番号をハイフンありで入力

⑧店舗住所、店舗電話番号、 店舗Emailを入力  ⑨店舗HP(ない場合は 店舗情報のわかる
 SNS)のURL、営業時 間、店舗業種、ネイリスト の有無を入力し、次へを クリック ⑩アプリインセンティブ振込用 金融機関名、支店名、金融 機関コード(わからなければ 青字URLをクリックして検索) ①金融機関支店・支所コード (わからなければ青字URLを クリックして検索)、科目、口 座番号、フリガナで口座名義 人名を入力し、次へをクリック

## NAILTRON加盟店オンライン登録手順 Ⅲ

リーの中から画像を選択、

ない場合は写真を撮るを

クリック

| <ul> <li>法人:交付3ヶ月以内の履歴事項全部<br/>証明書</li> <li>① ファイルを追加</li> <li>法人:振込先金融機関の通帳</li> <li>① ファイルを追加</li> <li>個人事業主:振込先金融機関の通帳</li> <li>① ファイルを追加</li> <li>個人事業主:公的機関の受領印ありの<br/>開廃業届出書</li> <li>① ファイルを追加</li> </ul> | 法本たは個人事業主の曹菊データを添付してください         ファイルの挿入       ×         アップロード       その他 -         ーまたは –         アンプロード       その他 -         ローまたは –         アンプロード       その他 -         通久切ります       キャンセル         随人事業主: 版込先定金服(隙内の辺 歌)         ① ファイルを追加         個人事業主: 公的機関の受領印ありの         市場に書         ① ファイルを追加 | 法人または個人事業主の書類データを添付してくだ<br>さい<br>ファイルの挿入 ×<br>アップロード その他 →<br>- または –<br>「バイスのファイルを選択<br>フォトライブラリ C<br>写真を撮る ⑦<br>ブラウズ ・・・<br>他人事業<br>位、ファイルを追加<br>個人事業主:公的機関の受領印ありの<br>開廃業届出書 | <ul> <li>■ 90F71C58-296A ×</li> <li>① ファイルを追加</li> <li>法人:振込先金融機関の通帳</li> <li>■ 9251FB39-51C5 ×</li> <li>① ファイルを追加</li> <li>個人事業主:振込先金融機関の通帳</li> <li>① ファイルを追加</li> <li>個人事業主:公的機関の受領印ありの<br/>開廃業届出書</li> <li>① ファイルを追加</li> </ul> | REURLIC IMUE の の 内容を確認の上、「同 高」 に チェック な お 願いい し し ま の *   加盟 店 規 の 内容 を 確認の 上、「 「 「 高」 に チェック な お 願 い い た し し ま の *   LUSS // drive.google.com/file/d/11ZSlavhdGeNGRZ (2010) APOPTC1 ebL/view?usp=sharing   レ の 面 の の の か の か の か の か の か の か の か の か | はれにれていが加血の日望<br>録申込フォーム<br>回答を記録しました。<br>別の回答を送信<br>このフォームはスペクトロン株式会社内部で作成され<br>ました。 <u>不正行為の報告</u><br>Googleフォーム |
|----------------------------------------------------------------------------------------------------|----------------------------------------------------------------------------------------------------|----------------------------------------------------------------------------------------------------|----------------------------------------------------------------------------------------------------|----------------------------------------------------------------------------------------------------|----------------------------------------------------------------------------------------------------|
| <ul> <li>迎法人は交付3ヵ月以内の<br/>履歴事項全部証明書&amp;振</li> <li>込先金融機関の通帳、個</li> </ul>                                                                                                    | ) ⑬デバイスのファイルを<br>選択をクリック                                                                                                    | ⑭必要書類のスキャン画<br>像や画像を事前に準備し<br>ている場合はフォトライブラ                                                                                                    | ⑮ケータイで写真を撮<br>影する際は、書類に影<br>が映ったり、ぶれたり、ふ                                                                                                    | ⑩青字URLをクリックし、<br>NAILTRON加盟店規約<br>を確認してから同意に✓を                                                                                                    | <ul> <li>①登録完了。</li> <li><u>store@spectron.co.jp</u></li> <li>のアドレスでNAILTRON株</li> <li>式会社から10桁の加盟店</li> </ul>    |

クリック

が映ったり、ぶれたり、ふ ちが切れたりすることのな いよう気を付け、画像を アップロードしたら次へを

を確認してから同意にくを してから送信をクリック

式会社から10桁の加盟店 IDが事業用代表Emailに7 営業日以内に届きます

帳を準備

人事業主の場合は公的機

関受領印ありの開廃業届

出書&振込先金融機関通